- 2 (4) 2
- (4) 資金移動予約照会·取消

資金移動予約照会・取消明細範囲指定

取消可能な予約取引

資金移動日付指定

取消可能な予約取引と、取消済および過去に受付完了した取引を照会します。

取消可能な未来日の予約取引を一覧表示する場合は、照会範囲を指定して、「予約照会」ボタンを押してください。 開始日 2018年 03月 07日 🗸 🛗

終了日 2018年 03月 16日 🗸 🛗

## 2資金移動結果照会

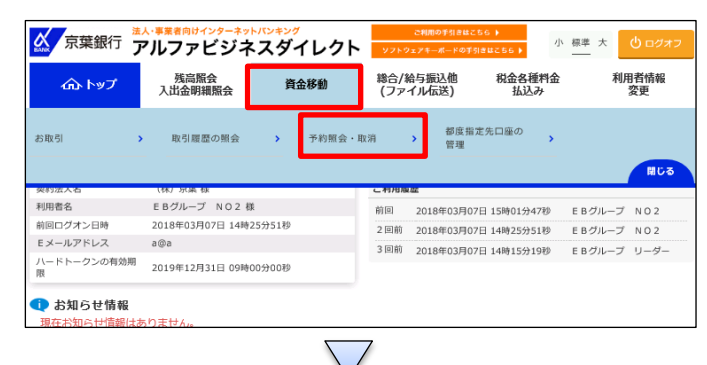

「資金移動」を押す 「予約照会・取消」を押す

CIB

## ①【資金移動日付指定】の「開始日」と「終了日」の日付を 指定する ②「結果照会」を押す

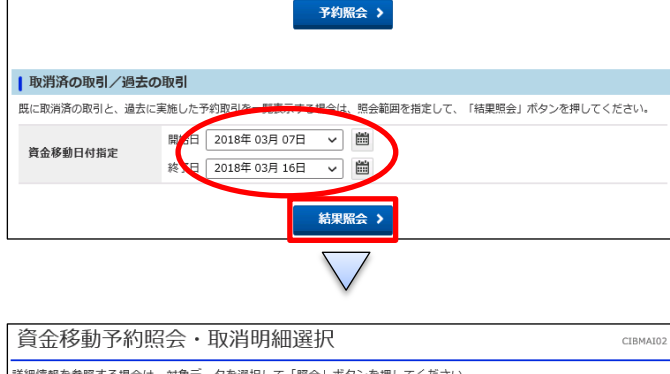

| ≝択<br>診須 | 資金移動予定日            | 權別                                                            | 受付番号<br>受付日時                                | 取引実行利    | 用者                                            | 支払元口座                                     | 入金先口座                                               | 取引金額                       |
|----------|--------------------|---------------------------------------------------------------|---------------------------------------------|----------|-----------------------------------------------|-------------------------------------------|-----------------------------------------------------|----------------------------|
| •        | 2018年03月12日<br>取消済 | 振込事前                                                          | 1830714AVAAA3L6<br>2018年03月07日<br>14時30分31秒 | Ε Βグループ  | リーダー                                          | 本店<br>普通預金 3177811<br>Iイキ"3ウカイハリブイービーグルーブ | 京葉銀行<br>本店営業部<br>普通預金 4754781<br>お)が39              | 支払金額<br>資金移動金<br>手数料       |
| 0        | 2018年03月07日        | 7日 振込 183061BLUAHAJZS E B グループ<br>都度 2018年03月06日<br>17時08分18秒 |                                             | N O 2    | 本店<br>普通預金 3177811<br>If+*30かfR97*f-t*-9*ル-7* | 千葉銀行<br>本店営業部<br>普通預金 1234567<br>邦(* 909  | 支払金額<br>9(<br>資金移動金額<br>9(<br>手数料<br>54(            |                            |
| 0        | 2018年03月07日        | 振込<br>都度                                                      | 1830619PHKLAJZS<br>2018年03月06日<br>16時27分17秒 | E B グループ | N O 2                                         | 本店<br>普通預金 3177811<br>Iイキ"3ウカイハウプイービーグルーブ | 干葉銀行<br>本店営業部<br>普通預金 1234567<br>利 <sup>6</sup> 509 | 支払金額<br>資金移動金<br>手数料<br>5- |
| •        | 2018年03月07日        | 振込<br>都度                                                      | 1830617KVGXAJZS<br>2018年03月06日<br>15時41分19秒 | E Bグループ  | N O 2                                         | 本店<br>普通預金 3177811<br>Iイギヨウカイハソブイービーグループ  | 千葉銀行<br>本店営業部<br>普通預金 1234567<br>升 <sup>1、</sup> 知り | 支払金額<br>資金移動金<br>手数料       |

①該当の資金移動を選択する ② [ 照会]を押す

## オンライン取引

2-(4)-2

## (4)資金移動予約照会·取消

| 資金移動予約照会結果 cibma                                    |                       |          |                   |         |             |         |  |  |  |  |
|-----------------------------------------------------|-----------------------|----------|-------------------|---------|-------------|---------|--|--|--|--|
| 資金移動予約照会結果は以下の通りです。<br>内容を印刷する場合は「画面印刷」ボタンを押してください。 |                       |          |                   |         |             |         |  |  |  |  |
| 2018年03月07日 16時1                                    | 2分44秒時点の情報です。         |          |                   |         |             |         |  |  |  |  |
| 受付状況                                                |                       |          |                   |         |             |         |  |  |  |  |
| 受付番号 1830617KVGXAJZS                                |                       |          |                   |         |             |         |  |  |  |  |
| 利用者名                                                | E B グループ NO 2         |          |                   |         |             |         |  |  |  |  |
| 受付日時                                                | 2018年03月06日 15時41分19秒 |          |                   |         |             |         |  |  |  |  |
| 状態                                                  | 戦 受付完了                |          |                   |         |             |         |  |  |  |  |
| 詳細                                                  |                       |          |                   |         |             |         |  |  |  |  |
| 資金移動内容                                              |                       |          |                   |         |             |         |  |  |  |  |
| 支払元口座                                               | 支払元口座                 |          |                   | 資金移動先口座 |             | 振込 都度指定 |  |  |  |  |
| 本店                                                  |                       | <u> </u> |                   | 千葉銀行 本  |             |         |  |  |  |  |
| 普通預金 3177811<br>Iイギヨウカイハツブイービーク                     | ~                     |          | 普通預金 1.<br>チバ タロウ | 234567  |             |         |  |  |  |  |
| 支払金額                                                |                       | 90円      | 依頼人               | ß       | 支払元口座の名義人と  | 同じ      |  |  |  |  |
| 先方負担手数料                                             |                       | 0円       | コメント欄             |         |             |         |  |  |  |  |
| 資金移動金額                                              |                       | 90円      | 資金移動予定日           |         | 2018年03月07日 |         |  |  |  |  |
| 資金移動手数料                                             |                       | 540円     |                   |         |             |         |  |  |  |  |
| 支払金額合計                                              | 6                     | 30円      |                   |         |             |         |  |  |  |  |

照会結果が表示される